## Zoomの基本操作について

- 1. 名前の変更方法
- 2. ミュートの ON / OFF
- 3. ビデオの ON / OFF
- 4. ギャラリービューとスピーカービュー
- 5. チャット機能

## 1. 名前の変更方法

タスクバーの「参加者」をクリック
「参加者」の自分の名前にカーソルを合わせ「詳細」をクリック
出てきたメニューから「名前の変更」をクリック

↓ Zoomのタスクバー

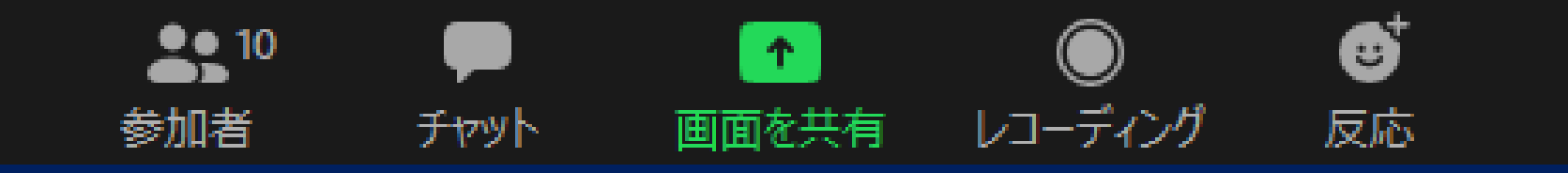

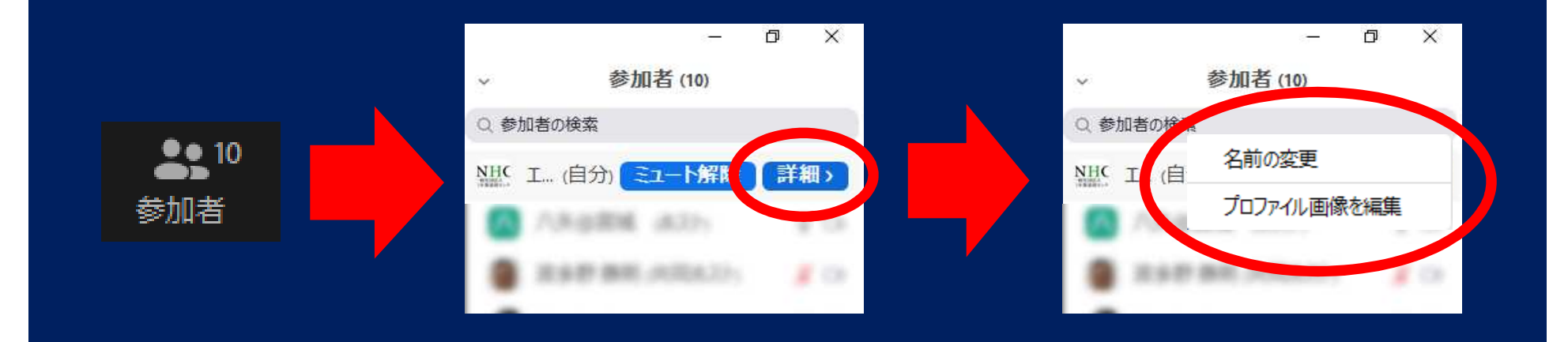

## 2. ミュートのON/OFF

- ①「ミュート」機能をオンにすると、自分の声が相手に聞こえない ようにすることができます
- タスクバーの「ミュート」をクリックすることで、ON/OFFの切り替 えが可能

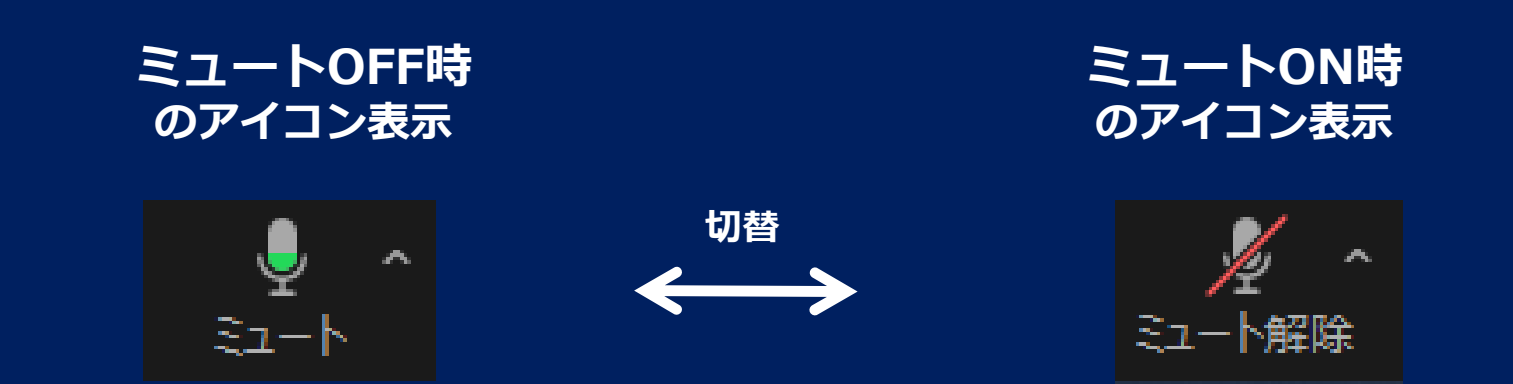

# 3. ビデオのON/OFF

- 「ビデオ」機能をオフにすると、自分が映っているウインドウを 暗転させることができ、相手から自分が見えないようにすることができます
- タスクバーの「ビデオ」をクリックすることで、ON/OFFの切り替 えが可能

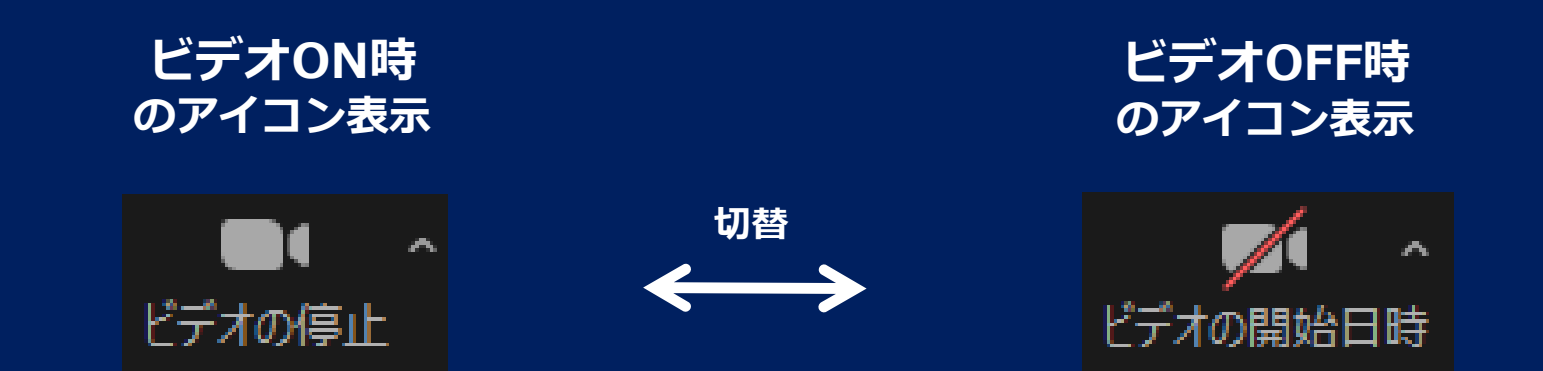

4. ギャラリービューとスピーカービュー

### Zoom画面右上部のアイコンをクリックすることで、「ギャラリー ビュー」と「スピーカービュー」の切り替えが可能

#### ビューの切り替えアイコン

🗮 スピーカー ビュー

ギャラリービュー

(参加者一覧表示)

スピーカービュー (話し手メインで表示)

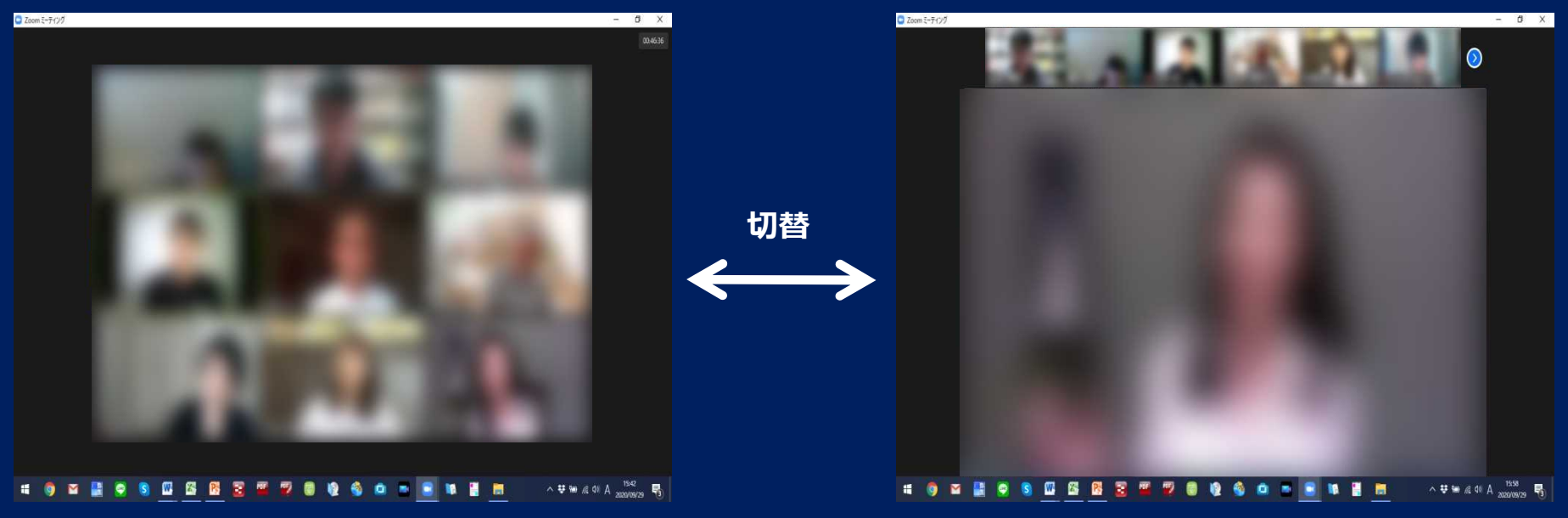

5. チャット機能

- ①「チャット」機能を使用にすると、Zoom参加者にメッセージを送ることができます
- タスクバーの「チャット」をクリックすることで、画面上にチャット ウインドウが現れます

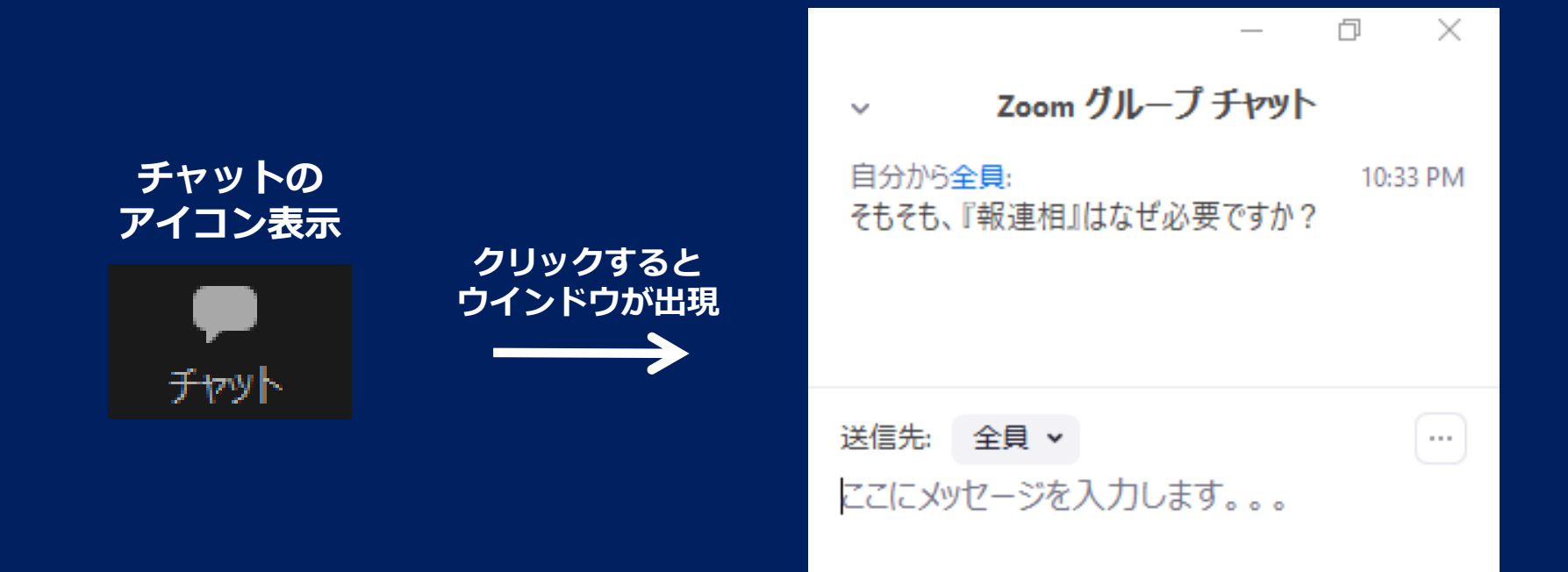